## GeneSys StatusLink Broadcasting-Quick Guide GeneSys can broadcast its status over a local network, allowing you to monitor the status of images you are capturing Load GeneSys Software 1 Each user can enter a name or title for their own individual user preferences Set User Preferences 2 From the home screen select the 'Set User Preferences' icon Select Select the 'General Tab' on the left hand side of the screen Network Broadcast Settings 3 In the 'Network Broadcast Settings' group check the 'Broadcast status over Check Network Broadcast Settings network' box Broadcast status over network 8080 Port The default port can be changed to do this. Please contact your network administrator to find out which ports you have access to Make sure that you press or select the Save 'Save' icon Select GeneSys will now register the requested port on your machine GeneSys will now display a pop-up message box giving the address of the page where it will broadcast its status over the network CONTACT SYNGENE: EUROPE: USA: Tel: 800 686 4407/301 662 2863 Tel: +44 (0)1223 727123 Email: support@syngene.com Email: support@syngene.com www.syngene.com GSSB1214 S Y N G E N Е 1 A DIVISION OF THE SYNOPTICS GROUP